# How to use the Texas Legislature Online <u>tools.</u>

- I. LOG IN -- https://capitol.texas.gov/
- II. <u>ALERTS</u>
- III. <u>BILLS LIST</u>
- IV. SEARCH FOR BILLS

#### V. ARCHIVED COMMITTEE MEETINGS

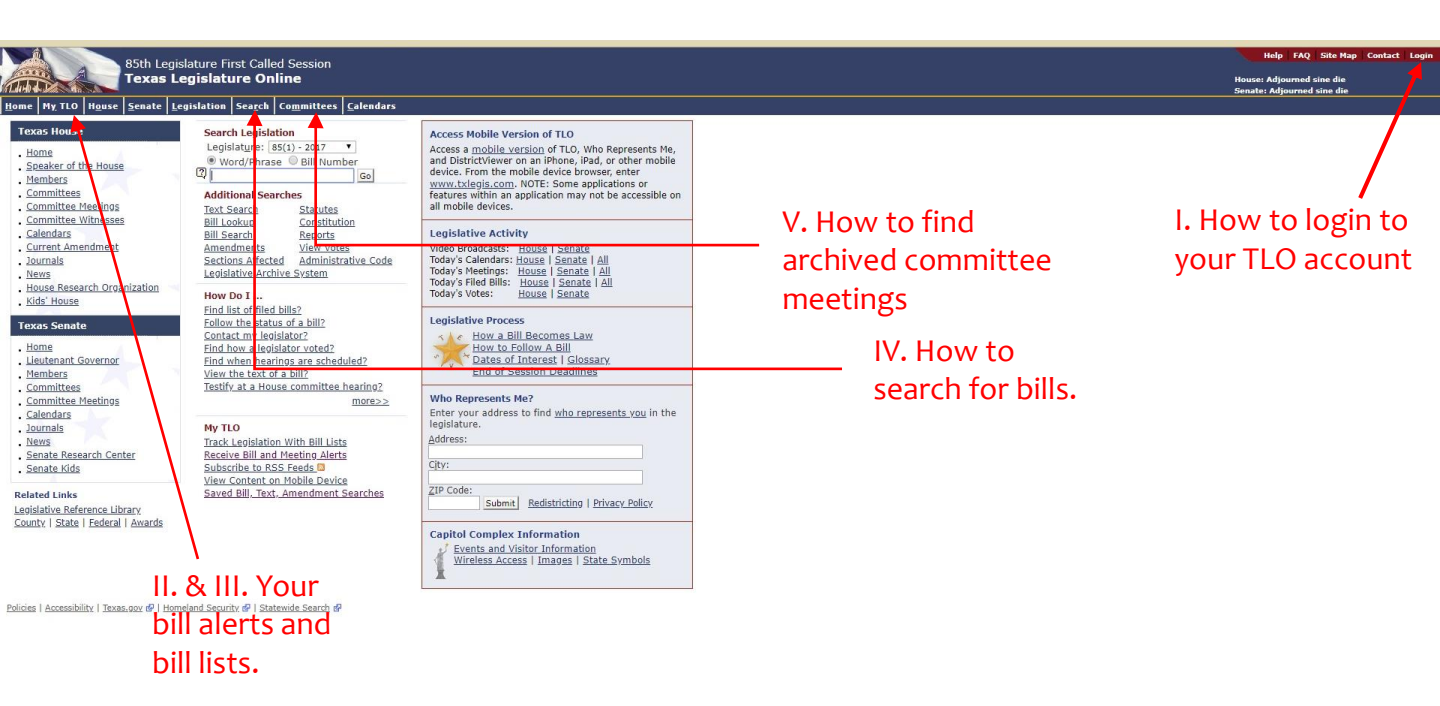

#### I. LOG IN – Go to this link https://capitol.texas.gov/

a) How to get an account:

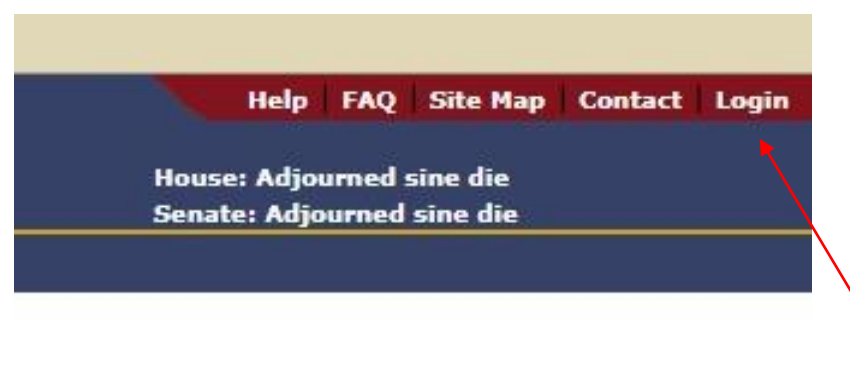

Click Login to create your account. Be sure to use an email you get phone alerts with or that you check daily.

- b) Use email you get alerts on your phone with or check daily.
  - 1. Once session starts rolling you'll begin to get daily alerts from your bills. This is how you'll track when to draft testimony and put in an action request.

#### II. <u>ALERTS</u>

a) How to sign bills up for alerts. You will get the alerts through email which notify you of committee meetings and legislative action.

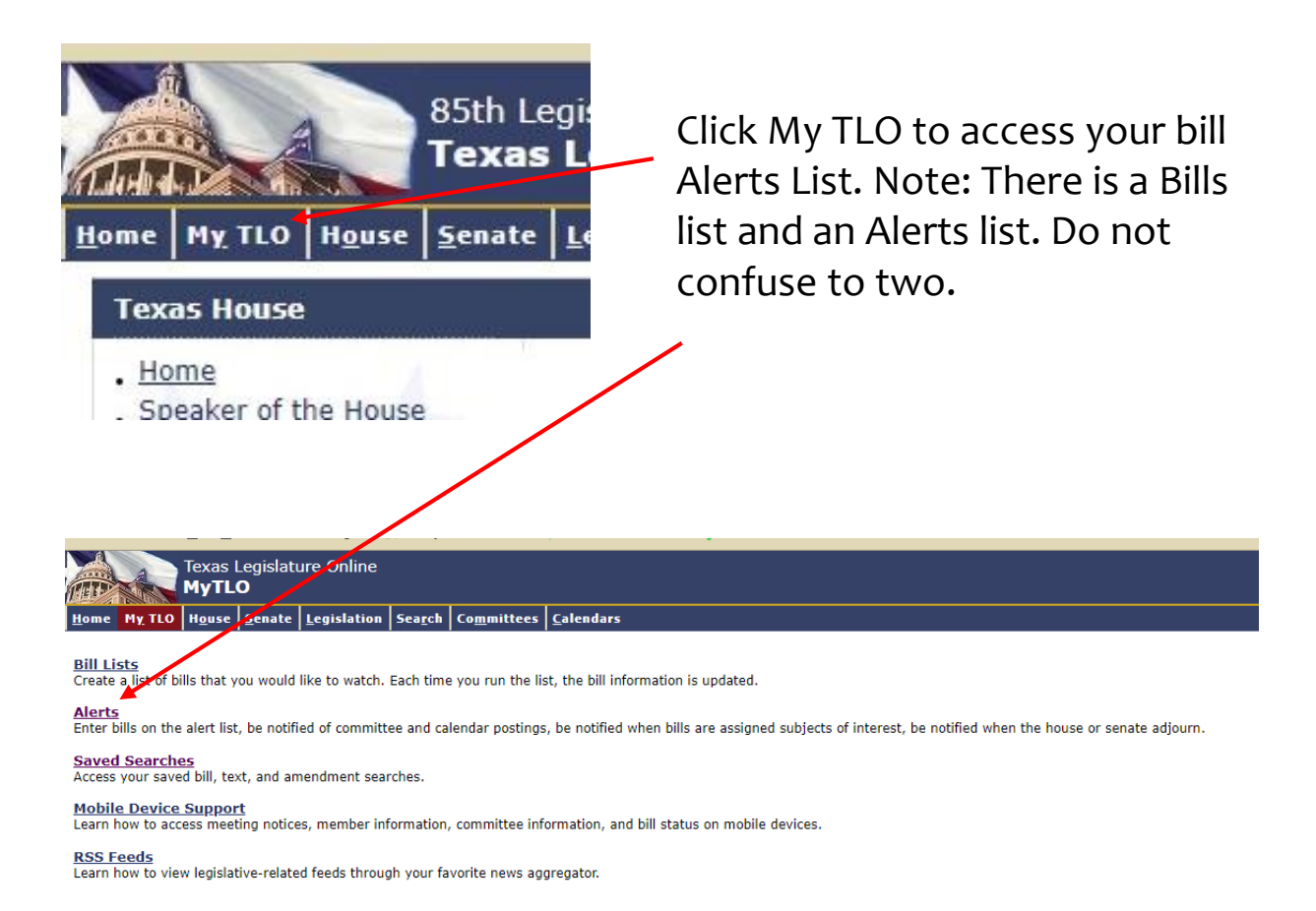

b) Use the Comment section to write a bit about the bill for alert clarity. Your comments will show up in alert emails so you can immediately identify which bill is sending you an alert.

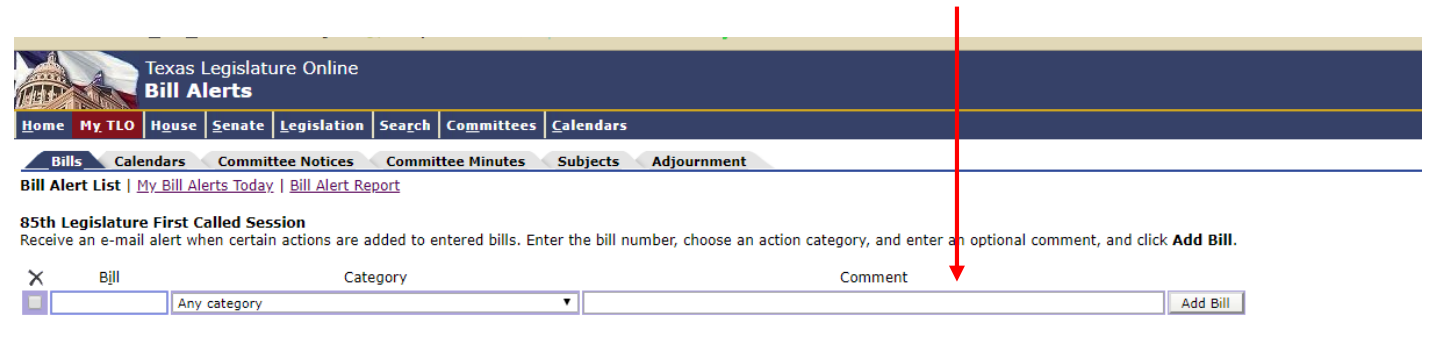

#### II. <u>ALERTS</u>

#### c) Alerts for specific committees.

 Allows you to get alerts for specific committees independent of bills you're following.

| Texas Legislature Online<br>Committee /lotice Alerts                     |         |                      |
|--------------------------------------------------------------------------|---------|----------------------|
| Home My TLO House Senate Legislation Search Committees Calendars         |         |                      |
| Bills Calendars Committee Notices Committee Minutes Subjects Adjournment |         |                      |
| Receive an e-mail alert when committee notices are made public.          |         |                      |
| Description                                                              | Chamber | Receive E-mail Alert |
| Agriculture & Livestock                                                  | House   |                      |
| Appropriations                                                           | House   | 1 🔰 🗆                |
| Appropriations - S/C on Article II                                       | House   |                      |
| Appropriations - S/C on Article III                                      | House   |                      |
| Appropriations - S/C on Articles I, IV & V                               | House   |                      |
| Appropriations - S/C on Articles VI, VII & VIII                          | House   |                      |
| Appropriations - S/C on Budget Transparency & Reform                     | House   |                      |
| Business & Industry                                                      | House   |                      |
| Calendars                                                                | House   |                      |
| A                                                                        |         |                      |
|                                                                          |         |                      |

Click the box to get email alerts for the committees you wish to follow.

2. Some committees are important for specific issue chairs. The Senate and House Education Committees for example are important to education issue chairs.

#### III. <u>BILLS LIST</u>

## a) This list automatically populates latest legislative action on your bills.

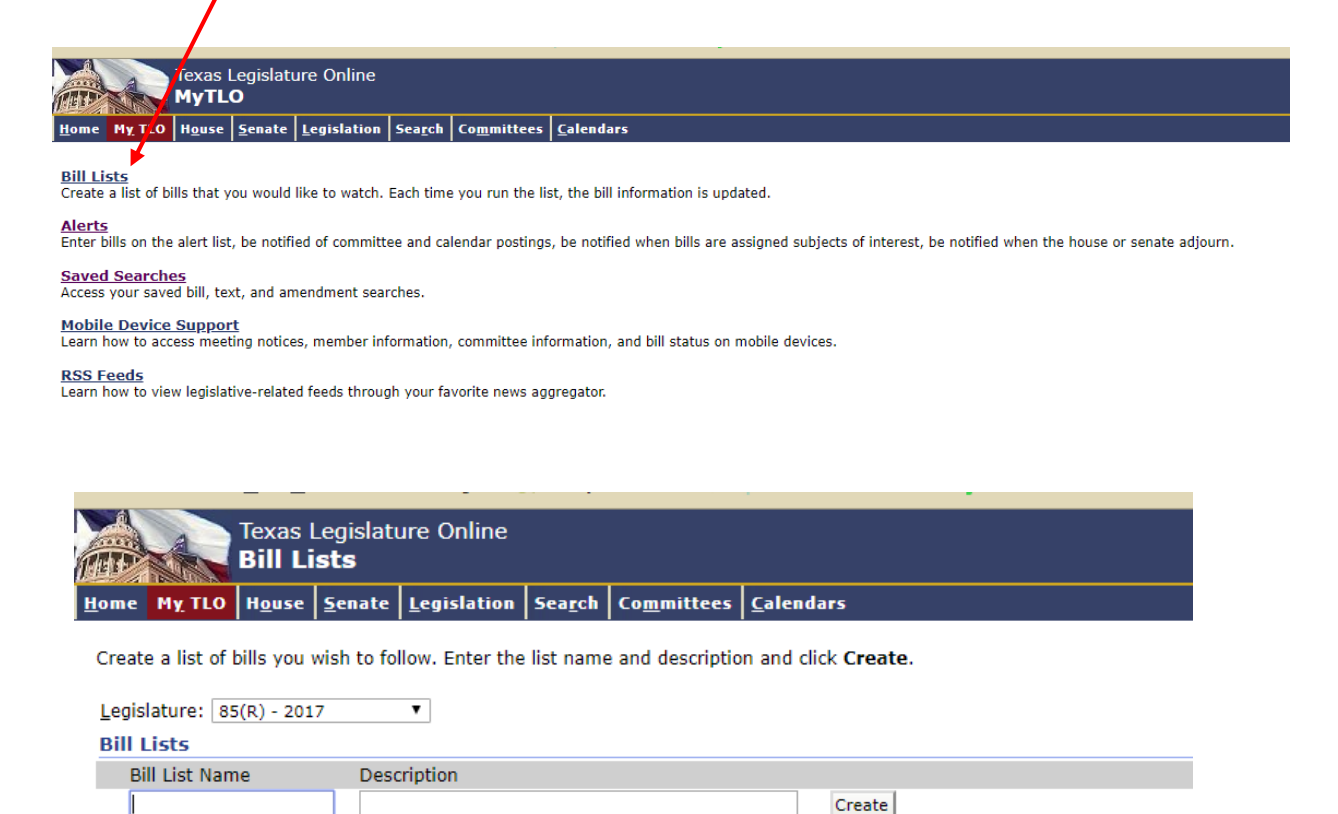

This will allow you to brows through the list of bills your following and find the latest legislative action for them.

### b) DO NOT CONFUSE BILLS LIST FOR ALERTS!

#### IV. SEARCH FOR BILLS

a) To find the bills pertaining to the issue you chair click on the search link

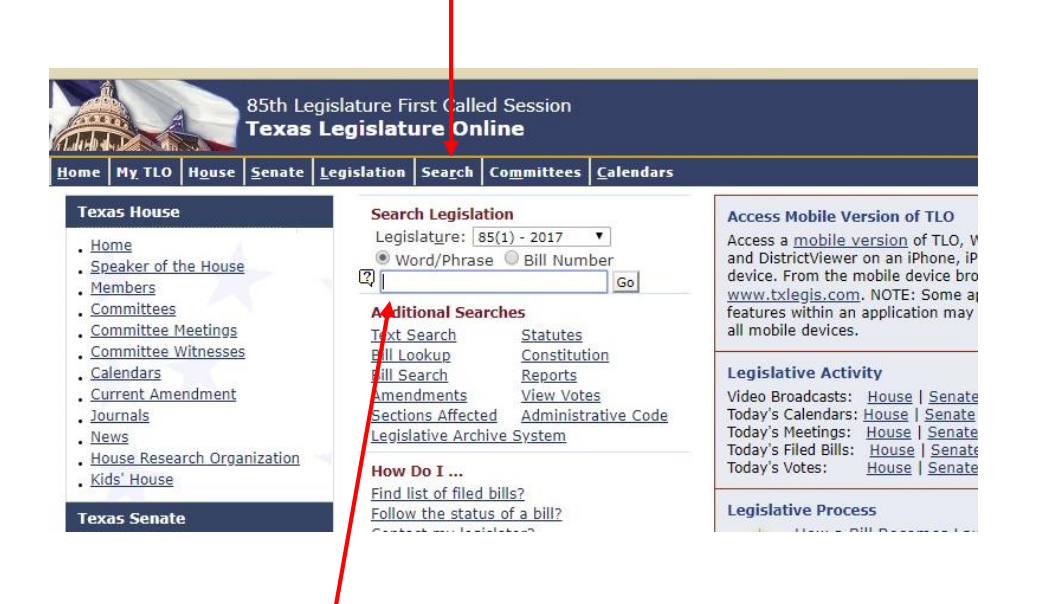

This is a quick search option but I do not suggest using it for first time users. The Search tab brings you to an advanced search page that is more user friendly

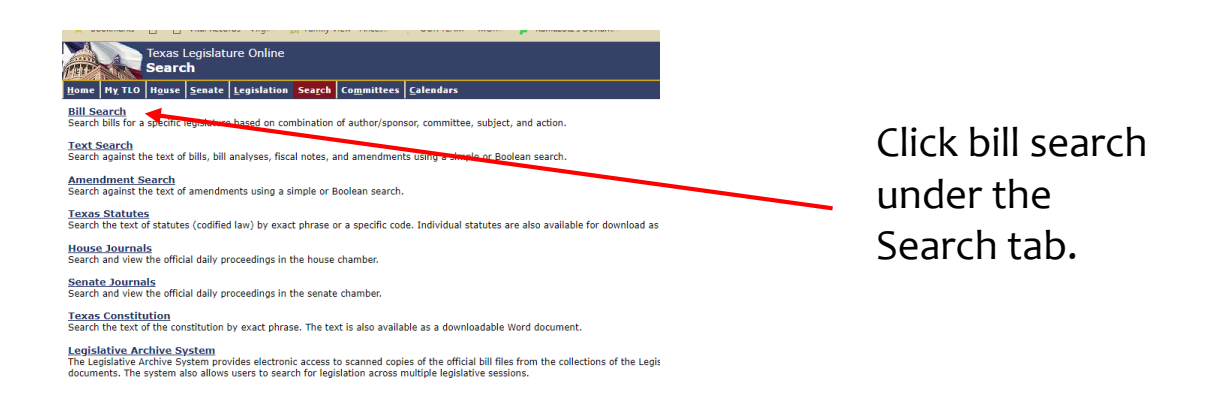

#### IV. SEARCH FOR BILLS

 b) Once in the advanced search page be sure to use the Author/Sponsor section and select the correct session. We will be in the 86(R)-2019 session. (R) stands for regular session.

| <pre>try too lates too local too local too loc</pre> |                                                         |                                                                                                    |                                                                                                    | Help FAQ Site Map Contact Logo<br>House: Adjourned sine die<br>Senate: Adjourned sine die |
|----------------------------------------------------------------------------------------------------|---------------------------------------------------------|----------------------------------------------------------------------------------------------------|----------------------------------------------------------------------------------------------------|-------------------------------------------------------------------------------------------|
| <pre>ide ide ide ide ide ide ide ide ide ide</pre>                                                                                                    | Home My TLO House Senate 1, sistation Search Committees | Calendars                                                                                                    |                                                                                                    | Bill: 85R V V                                                                             |
| <pre></pre>                                                                                                    | Legislature: 85(R) - 2017 🔻                             | Bill Chamber: 🕑 House 🕑 Senate                                                                                                    | Bill Type: 🖉 B 🖉 JR 🗌 CR 📄 R 🛄 All                                                                                                    | Search Reset All                                                                          |
| <pre>verify in the integrate of the set of the set of t</pre> | Author/Sponsor                                          |                                                                                                    | Committee                                                                                                    | <b>4</b>                                                                                  |
| <pre>state:::::::::::::::::::::::::::::::::::</pre>                                                                                                    | Type: Primary Joint/Additional Primary Coauthor         |                                                                                                    | Status: OIn Out ® Both                                                                                                    | Reset                                                                                     |
| <pre>bit # Menury Bast Concernor Ment</pre>                                                                                                    | Or      And     Sponsor:     T                          |                                                                                                    | (2) Artions                                                                                                    |                                                                                           |
| <b>Consistence Consistence Consi</b>                                                                                                    | Type: Primary Joint Cosponsor Reset                     |                                                                                                    | Select action criteria                                                                                                    |                                                                                           |
| <b>c)</b> Click the 'Select Subject Criteria.' bar. <b>c)</b> Click the 'Select Subject Subject Criteria.' bar.                                                                                                    | Subjects                                                |                                                                                                    | And Or                                                                                                    |                                                                                           |
| I at doto OV:                                                                                                    |                                                         |                                                                                                    | Reset                                                                                                    |                                                                                           |
| Aligo Date: On: Today = Today = Today                | • Or                                                    | 1                                                                                                    | Last Action Only: O Yes  No                                                                                                    |                                                                                           |
| <pre>rem: " To "  c) Click the 'Select Subject Criteria.' bar.  f) Click the 'Select Subject Subject Criteria.' bar.  f) Click the 'Select Subject Subject Sub</pre> | * Keset                                                 | 1                                                                                                    | Action Date: On:                                                                                                    |                                                                                           |
| c) Click the 'Select Subject Criteria.' bar. iiii Crimitic: iiii Crimitic: iii Crimitic: iii Crimitic: iii Crimi                                                                                                    |                                                         |                                                                                                    | From: To:                                                                                                    |                                                                                           |
| intps://capitol.texas.gov/Search/Bil/Search/SubjectList.aspx?ListID=usrSubjectsFolderStsTSubjects&CodelD=usrSubjectsF Toxas Legislature Online Subjects Subjects Subjects Subjects Subjects Subjects Select the subjects to be used in your search. Search Subjects Select the subjects to be used in your search. Search Subjects Select the subjects to be used in your search. Search Subjects Subjects Subjects Subjects Select the subjects to be used in your search. Search Subjects Subjects Subjects Subjects Subjects Select the subjects to be used in your search. Search Subjects Subjects                     |                                                         |                                                                                                    |                                                                                                    |                                                                                           |
| Toxas Legislature Online         Subjects         Filter the subjects displayed.                                                                                                    |                                                         | Texas Legislature Online - Subjects - Google Chrome                                                                                                    | Committee                                                                                                    |                                                                                           |
| Filter the subjects displayed. <ul> <li>Category: Subjects - General Index (1) / Headings (S)</li> <li>Keyword(S):</li> <li>OK</li> <li>Reset</li> </ul> <ul> <li>Sector the subjects to be used in your search.</li> <li>Sector the subjects:</li> <li>Subjects:</li> <li>Subjects:</li> <li>Sector the subjects of the subjects of the</li></ul>                                                                                                    |                                                         | Tevas Legislature Online - Subjects - Google Chrome     Https://capitol.texas.gov/Search/BillSearchSubjectList.asp                                                                                                    | Committee       Committee:       Committee:       Co                                                                                                    |                                                                                           |
| Select the subjects to be used in your search.     Select the subjects to be used in your search.     Select the subjects to be used in your search.     Select the subject search.     Select the subject search.       Subjects:     Subjects:     Search     Search       1720 AIR90RHE BRIGADE MEMORIAL HIGHWAY (5055)     Select tel:     Select tel:       1730 AIR90RHE BRIGADE MEMORIAL HIGHWAY (5055)     Select tel:     Select tel:       1731 FAMICER DEGIMENT HIGHWAY (5057)     Select tel:     Select tel:       1731 FAMICER DEGIMENT HIGHWAY (5050)     Select (52324)     Select tel:       1731 FAMICER DEGIMENT HIGHWAY (5050)     Select (52324)     Select tel:       1731 FAMICER DEGIMENT HIGHWAY (50527)     Select (52324)     Select tel:       1731 FAMICER DEGIMENT HIGHWAY (50527)     Select (52324)     Select tel:       1731 FAMICER DEGIMENT HIGHWAY (50527)     Select (52324)     Select tel:       1731 FAMICER DEGIMENT HIGHWAY (50527)     Select (52324)     Select tel:       1732 AABADONED & JUNKED VEHICLES (54113)     Select tel:     Select tel:                                                                                                    |                                                         | Texas Legislature Online - Subjects - Google Chrome      Inttps://capitol.texas.gov/Search/BillSearchSubjectList.asp Texas Legislature Online     Subjects                                                                                   | Committee       Committee:       Committee:       Co                                                                                                    |                                                                                           |
| Select the subjects to be used in your search.<br>Subjects:<br>1720 AIRBORNE BRIGADE MEMORIAL MIGHNAY (5055)<br>1215 CENTRAY EDUCATIONAL EXCELLENCE PROG FOR NATL<br>7571 RANGER REQINENT HIGHNAY (5072)<br>9-1-1 EMERGINY TELEPHONE NUMBER (52124)<br>9071 INFANTEY DUISION MEMORIAL HIGHNAY (50507)<br>9571 DUISION MEMORIAL HIGHNAY (5072)<br>ABANDONED & JUNKED VEHICLES (54113)<br>Adviced (10065)                                                                                                    |                                                         | <ul> <li>Texas Legislature Online - Subjects - Google Chrome</li> <li>https://capitol.texas.gov/Search/BillSearchSubjectList.asp</li> <li>Texas Legislature Online</li> <li>Subjects</li> <li>Filter the subjects displayed.</li> </ul>      | Committee       Committee:       Committee:       Co                                                                                                    |                                                                                           |
| Subjects:<br>1730 A ANGROPHE BRIGADE MEMORIAL HIGHWAY (50559)<br>151 C CAVALRY ONVISION MEMORIAL HIGHWAY (50559)<br>2157 C CAVALRY ONVISION MEMORIAL HIGHWAY (50579)<br>9-1-1 EMERGENOV TLEPHONE NUMBERS (52124)<br>90-11 INFANTRY DIVISION MEMORIAL HIGHWAY (50507)<br>951 NI DIVISION MEMORIAL HIGHWAY (50507)<br>48AAHOONED & JUNKED VEHICLES (54113)<br>American (10005)                                                                                                    |                                                         | Texas Legislature Online - Subjects - Google Chrome  Texas Legislature Online  Texas Legislature Online  Subjects  Filter the subjects displayed.  Gategory: [Subjects - General Index (1) / Headings (5)                                    | Committee       Committee:       Committee:       Co                                                                                                    |                                                                                           |
| ACADEMIC LANQUAGE TEACHENS & INDAY<br>ACADEMIC LANQUAGE TEACHENS & INDAY<br>ACADEMIC LANQUAGE TEACHENS (S0144)<br>ACCOUNTING & ACCOUNTANTS (54221)<br>ACCOUNTING & ACADEMIC MEDICINE (S0066)<br>ADDFTION (S0101)<br>ADUT EDUCATION (S0459)                                                                                                    |                                                         | Texas Legislature Online - Subjects - Google Chrome  https://capitol.texas.gov/Search/BillSearchSubjectList.asp Texas Legislature Online Subjects Filter the subject diplayed. Category: Subjects - General Index (1) / Headings (5) Search: | V Committee<br>Committee:<br>Committee:<br>Commi |                                                                                           |

d) Type in key words that pertain to your issue in the search bar. These words will bring up hits to bills that fall under your category. Click the arrow button to add these words to your selected list and hit 'ok'. Then hit 'Search'.

#### IV. SEARCH FOR BILLS

e) This is what your list will look like. Note the bill numbers to the right like HB 37 or HB 144. You'll need to add these bill numbers (along with their identifiers HB or SB) to your alerts and bill lists.

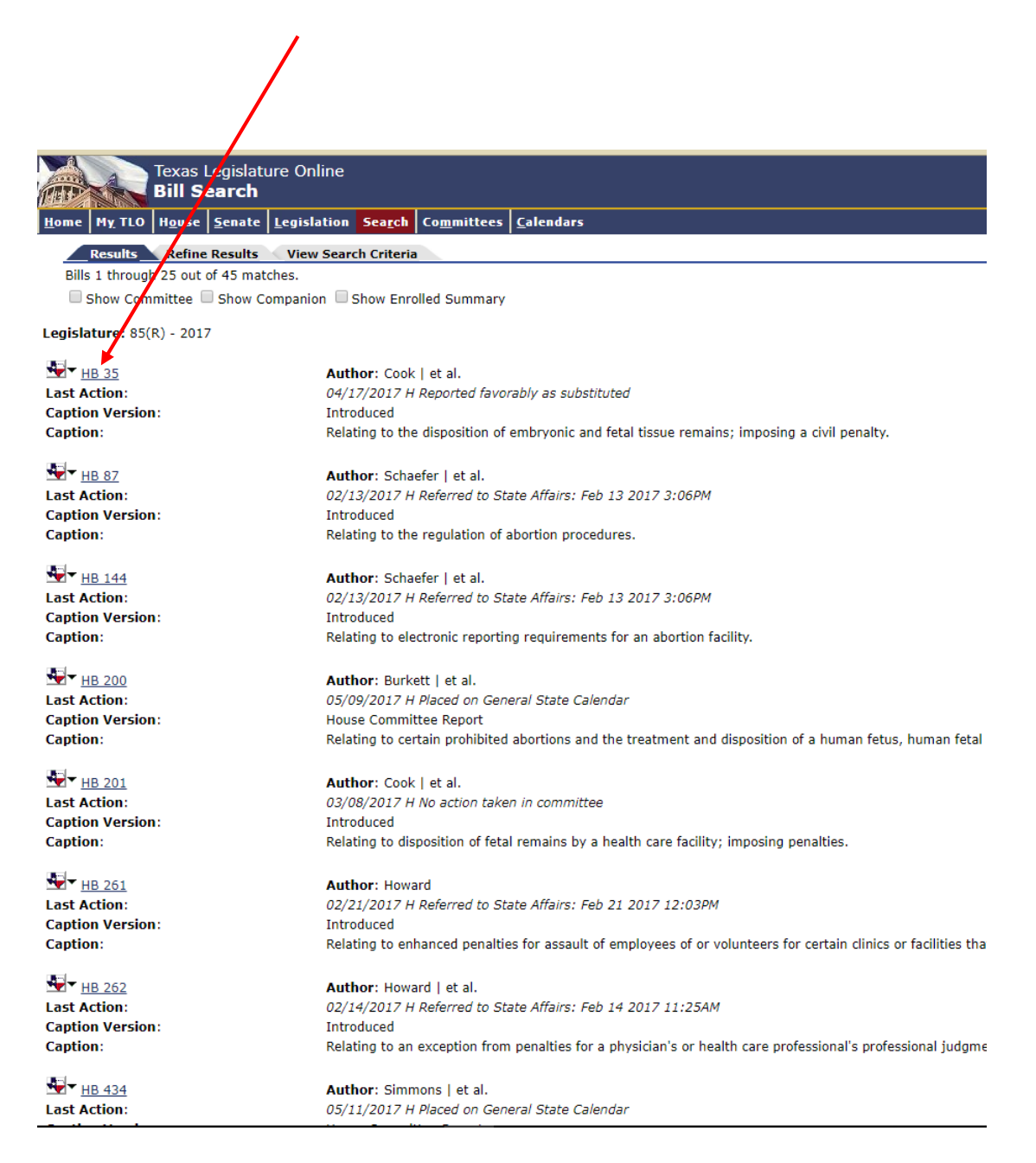

#### V. ARCHIVED COMMITTEE MEETINGS: SENATE

a) If you know of a bill you'll be following that came up in previous sessions you can watch old testimony for it. A good example is the 'Bathroom Bill' or any previous abortion bills. They will come back and watching old testimony is hugely helpful in gauging how to draft your testimony.

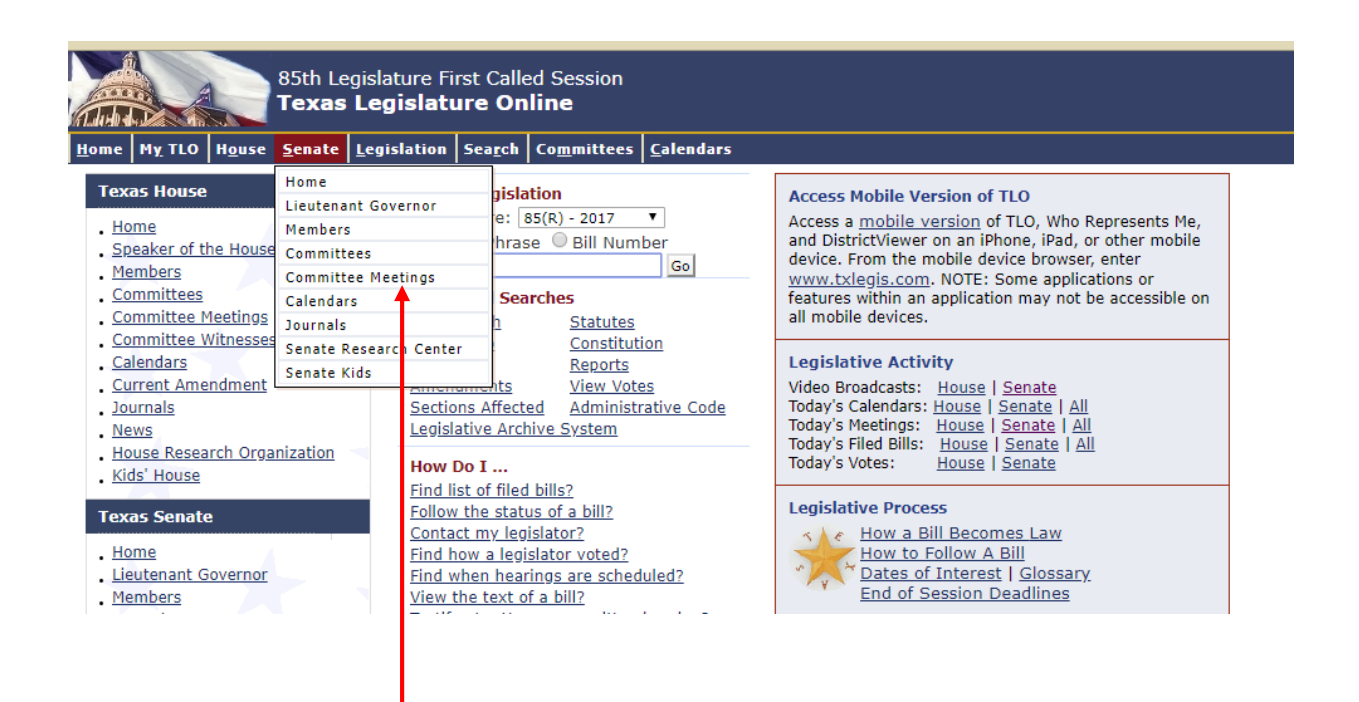

To find Archived committee footage hover over the 'Senate' or 'House' Tab, and then click the 'Committee Meetings' tab.

#### V. ARCHIVED COMMITTEE MEETINGS: SENATE

b) Finding archived footage for the House is different than the Senate. For the Senate click 'View committee hearings' in the upper left hand corner of the page.

|                                                   | Help FAQ Site Ha<br>House: Adjourned sine die<br>Senate: Adjourned sine die | p Contact Login                |
|---------------------------------------------------|-----------------------------------------------------------------------------|--------------------------------|
|                                                   | <u>B</u> ill: 85R ▼                                                         | ▼ Go                           |
|                                                   | Live Broadcast                                                              |                                |
| gislative sessions.                               | ·⊡A View <u>proceedings</u> from<br>view <u>committee hearing</u>           | he senate floor.<br><u>s</u> . |
|                                                   | E-mail Alerts                                                               |                                |
|                                                   | Receive <u>alerts</u> when com<br>are posted.                               | mittee notices                 |
|                                                   |                                                                             | I                              |
|                                                   |                                                                             |                                |
|                                                   |                                                                             |                                |
| VEBSITE FOR<br>EXAS SENATE                        |                                                                             |                                |
| ENTS OF THE 85TH LEGISLATIVE SESSION              |                                                                             |                                |
| cretary Committees News & Media Visitors For Kids |                                                                             |                                |

 EXAMPLE ALL LEGISLATIVE SESSION

 excretary
 Committees
 News & Media
 Visitors
 For Kids

 sts

 It his time.
 To watch one of today's live streaming broadcasts, find your desired program to the left and click the "play" button. Today's programs are listed by their scheduled start time.

 If you experience problems or you have questions about streaming video broadcasts, please see our FAQ page. For a list of recommended system requirements, please see these video streaming suggestions et .

 Vou can find notifications of future public hearings and other Capitol events on our Hearings and Events page. If you missed a broadcast or would like to view a program again, you may access the complete archive at the Senate Audio/Video Archives page.

Once there click Senate Audio/Video Archives page to find the list of archived videos.

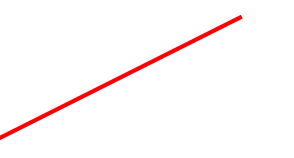

#### V. ARCHIVED COMMITTEE MEETINGS: SENATE

c) Once there, you can find the committee you're looking for by date and by committee meeting.

|                                                                                        | rear Month Committee                                                                                                    |                                                                     |                               |
|----------------------------------------------------------------------------------------|----------------------------------------------------------------------------------------------------|---------------------------------------------------------------------|-------------------------------|
|                                                                                        |                                                                                                    |                                                                     |                               |
| enat                                                                                   | e Audio/Video Archive - 2018                                                                                                    |                                                                     |                               |
| ve Video -                                                                             | Audio/Vicleo Archive - Texas Senate News - Podcast                                                                                                    |                                                                     |                               |
| chives:<br>100 · 1999                                                                  | 2018         2017         2016         2015         2         2         11         2         110         2009         2008         2007         2006         2005         2004         3           ]                                                                                                    | · 2003 · 2002                                                       | · 200                         |
| chived aud<br>ernet in H<br>stem requi<br>you experi<br>ease note<br>e <b>only</b> ava | io/video recordings of Senate Chamber proceedings, Senate Committee hearings, and other archived events are a 264 format, which can be viewed in most modern desktop browsers and across a variety of mobile devices. For a liferents, please see these video a treaming suggestions et a committee problems, please first chect our FAQ for help.<br>hat the Texas Senate <b>does not</b> record committee meetings to video tape or DVD; The digital streaming videos fou lable video content. Official audio recordings and transcripts are available from the Senate Staff Services office at | streamed over<br>ist of recomme<br>ind on this wet<br>(512) 463-043 | the<br>ended<br>osite a<br>D. |
| elect a month                                                                          | to narrow your results:<br>September August July June May April March February January                                                                                                    |                                                                     |                               |
| Date                                                                                   | Program Title                                                                                                    | Duration                                                            | Play                          |
| 09/12/18                                                                               | Senate Committee on Health & Human Services                                                                                                    | 05h:03m                                                             |                               |
| 09/12/18                                                                               | Senate Committee on Criminal Justice                                                                                                    | 04h:31m                                                             |                               |
| 09/12/18                                                                               | Joint Hearing: Senate Committee on Education, Senate Committee on Higher Education                                                                                                    | 05h:39m                                                             |                               |
| )9/12/18                                                                               | Health and Human Services Transition Legislative Oversight Committee (Audio begins at the 01m:08s mark)                                                                                                    | 00h:58m                                                             |                               |
| 09/11/18                                                                               | Senate Committee on Finance                                                                                                    | 03h:53m                                                             |                               |
| 09/10/18                                                                               | Senate Committee on State Affairs                                                                                                    | 01h:44m                                                             |                               |
| 09/06/18                                                                               | Compact Facility Legislative Oversight Committee                                                                                                    | 04h:09m                                                             |                               |
| 09/05/18                                                                               | Senate Committee on Natural Resources & Economic Development                                                                                                    | 07h:43m                                                             |                               |
| 09/05/18                                                                               | Senate Committee on Higher Education                                                                                                    | 02h:43m                                                             |                               |
| )8/30/18                                                                               | Sunset Advisory Commission                                                                                                    | 06h:11m                                                             |                               |
|                                                                                        |                                                                                                    |                                                                     |                               |

#### V. ARCHIVED COMMITTEE MEETINGS: HOUSE

a) Follow the same steps for the House.

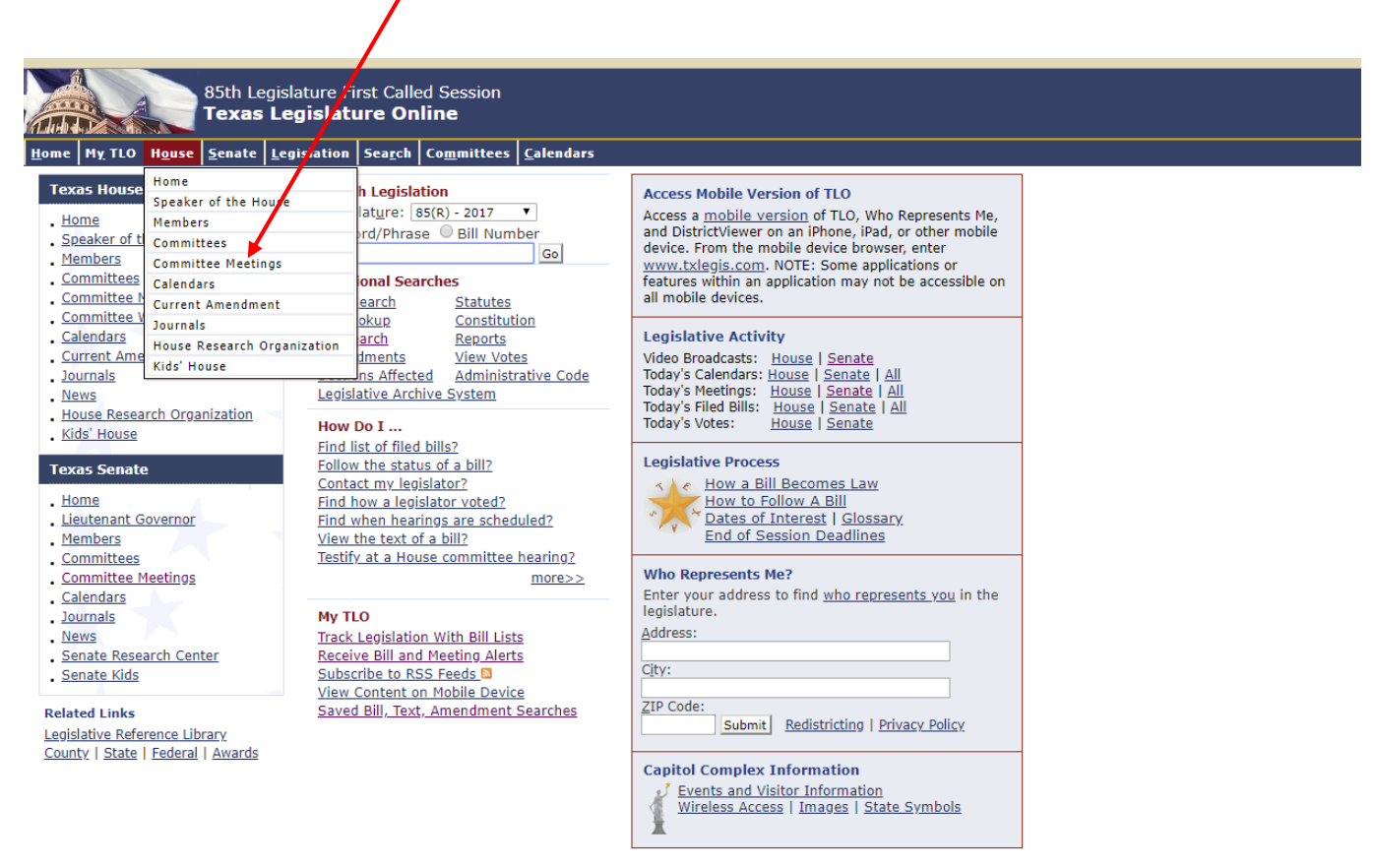

Policies | Accessibility | Texas.gov @ | Homeland Security @ | Statewide Search @

#### V. ARCHIVED COMMITTEE MEETINGS: HOUSE

b) Finding archived footage for the House is different than the Senate. For the House click 'View committee hearings' in the upper left hand corner of the page.

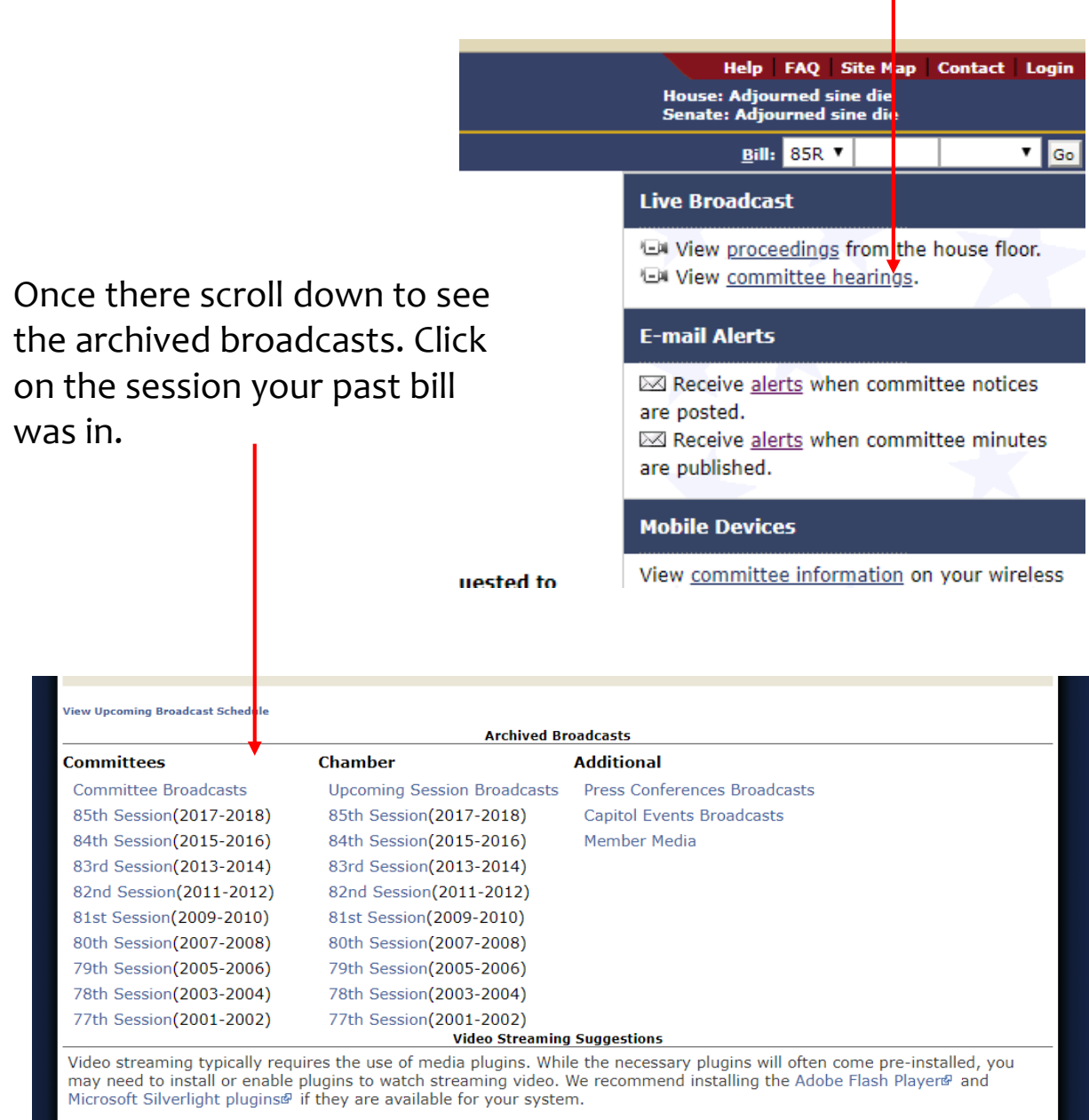

While we recommend certain platforms and web browsers, many other operating systems and web browsers can successfully stream videos. For example, Mozilla Firefox and Google Chrome are both known to work on many platforms. Please note that

#### V. ARCHIVED COMMITTEE MEETINGS: HOUSE

c) Once there, you can find the committee you're looking for by date and by committee meeting.

| - I.                                                                 |             |                                                |                                                                                                    |                                                                                                    |               |
|----------------------------------------------------------------------|-------------|------------------------------------------------|----------------------------------------------------------------------------------------------------|----------------------------------------------------------------------------------------------------|---------------|
|                                                                      |             |                                                |                                                                                                    |                                                                                                    |               |
|                                                                      |             |                                                | Texas House of R                                                                                                    | epresentatives                                                                                         | 85<br>Legisle |
|                                                                      | ABOUT       | MEMBER                                         | S COMMITEES NEWS RESEARCH R                                                                                                    | ,<br>ESOURCES SCHEDULES VIDEO/AUDIO HELP SEA                                                           | ARCI          |
| Home > Vide                                                          | eo Audio    | > Comm                                         | ittee Broadcasts > 85                                                                                                    | st Archives                                                                                            |               |
| Son Sessi<br>78th Sessi<br>Live and Ar<br>additional in<br>Search Ar | chives:     | 4th Ses<br>77th Ses<br>video can<br>tion on su | a be viewed on most desktop browse<br>upported platforms, please view the                                                                                                    | rs and a range of popular mobile devices. For minimum system requirements.                             | :5510         |
| Archived                                                             |             | 06                                             | Search                                                                                                    |                                                                                                    |               |
| Archived                                                             | Viue        | Duration                                       | Nama                                                                                                    | Netor                                                                                                  |               |
| 09/13/18                                                             | 09:04<br>AM | 03h 19m                                        | Public Health                                                                                                    | notes                                                                                                  |               |
| 09/12/18                                                             | 01:11<br>PM | 02h 07m                                        | Joint Hearing: Public Health and Urban<br>Affairs                                                                                                    |                                                                                                    |               |
| 09/06/18                                                             | 09:34<br>AM | 00h 47m                                        | State Affairs                                                                                                    |                                                                                                    |               |
| 09/05/18                                                             | 09:03<br>AM | 02h 38m                                        | Appropriations - S/C on Article III                                                                                                    |                                                                                                    |               |
| 08/30/18                                                             | 12:10<br>PM | 03h 38m                                        | Criminal Jurisprudence                                                                                                    |                                                                                                    |               |
| 08/29/18                                                             | 10:36<br>AM | 03h 48m                                        | Joint Hearing: Criminal Jurisprudence an<br>Corrections                                                                                                    | d                                                                                                    |               |
| 08/29/18                                                             | 02:56<br>PM | 02h 57m                                        | Corrections                                                                                                    | To begin 30 minutes after adjournment of 10:30an<br>joint hearing with Committee on Criminal Jurisprud | n<br>Jence    |
| 08/14/18                                                             | 01:03<br>PM | 05h 13m                                        | Judiciary and Civil Jurisprudence                                                                                                    |                                                                                                    |               |
| 08/13/18                                                             | 10:09<br>AM | 01h 10m                                        | Urban Affairs                                                                                                    |                                                                                                    |               |
|                                                                      |             |                                                | and the second second sec |                                                                                                    |               |

If you have any question about the Texas Legislature Online (TLO) process feel free to contact me. It is possible that you may notice you're not getting alerts after the session starts and committees are formed. If that happens contact me and I'll help you trouble shoot what the issue is. I've had that happen to a few of my interns in the past.

Please note that it takes a few weeks for committees to be formed. You will not get alerts in the first month or so. Committees start to pick up in around March.

**Molly Jo Terry** Phone: 737.999.2035 Email: mollyjodesigns@gmail